## Take Ownership & Grant Permissions for Entire Hard Drive

#### This was written specifically for Windows 7, but much of it applies to Vista and XP.

When you connect a previously used hard drive to a new or different computer, either as an internal or external drive, you will not have ownership of that drive. When you try to view, add or delete files on that drive, you will get an error message stating: "E:\ is not accessible. Access is denied." Your drive letter may be different, but you get the idea.

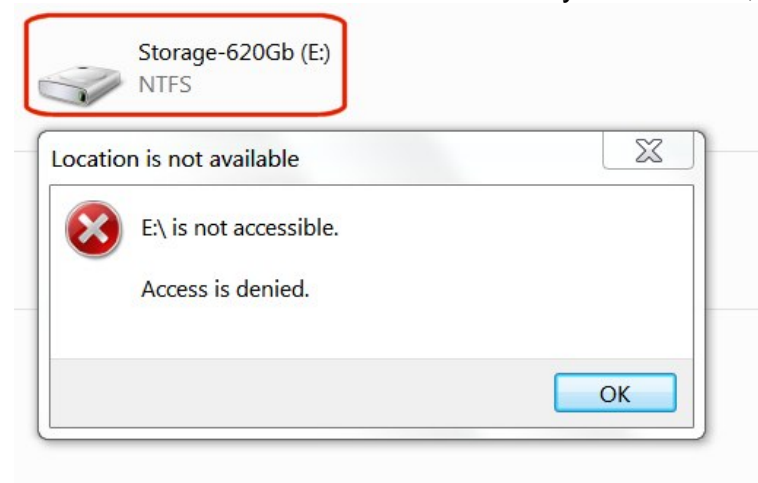

In Windows 7, when you look at all of your drives in Windows Explorer, the one you just added will not report any data about its size or free space:

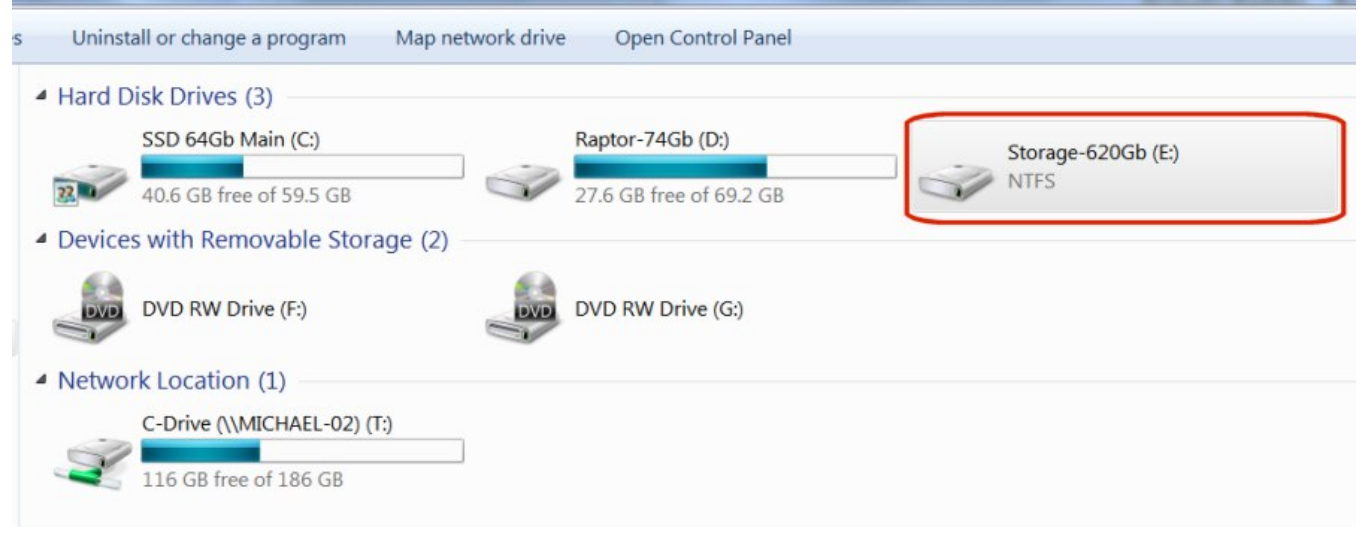

This is pretty easy to fix in a 2-step process. You must first "Take Ownership" of the hard drive, then "Grant Permissions" to yourself as the new owner.

# IMPORTANT: Do <u>not</u> try this on your own C:\ drive (boot drive). It will change so many permissions that you will end up having to re-install windows.

## PART 1 – Take Ownership

In Windows Explorer, right-click on the drive you want to take ownership of, then select "Properties" from drop-down menu:

| -          | Storage-620Gb (E:)<br>NTFS              |
|------------|-----------------------------------------|
| -          | Open                                    |
|            | Browse With Paint Shop Pro 7            |
|            | Open in new window                      |
| -          | Open AutoPlay                           |
| ۰ <b>b</b> | Scan with Microsoft Security Essentials |
|            | Share with                              |
|            | Restore previous versions               |
| 15         | Combine supported files in Acrobat      |
|            | Include in library                      |
|            | Scan with Malwarebytes' Anti-Malware    |
|            | Format                                  |
|            | Сору                                    |
|            | Create shortcut                         |
|            | Rename                                  |
| ſ          | Properties                              |

#### Click on the "Security" tab:

| Security                | Previou               | s Versions                                   | Customize        |
|-------------------------|-----------------------|----------------------------------------------|------------------|
| General                 | Tools                 | Hardware                                     | Sharing          |
| 5                       | Storage-620Gb         |                                              |                  |
| ype:                    | Local Disk            |                                              |                  |
| ile system:             | NTFS                  |                                              |                  |
| Used spa                | ice:                  | 0 bytes                                      | 0 bytes          |
| Free spa                | ce:                   | 0 bytes                                      | 0 bytes          |
| Capacity:               |                       | 0 bytes                                      | 0 bytes          |
| Compress<br>Allow files | this drive to save di | rive E:<br>sk space<br>e contents indexed in | addition to file |
| properties              |                       |                                              |                  |

## Click on the "Advanced" button:

| General                                                                                                    | Tools                        | Hardware         |         | Sharing  |
|----------------------------------------------------------------------------------------------------|------------------------------|------------------|---------|----------|
| Security                                                                                                    | Previou                      | s Versions       | Ci      | ustomize |
| Object name:                                                                                                    | E:\                          |                  |         |          |
|                                                                                                    |                              |                  |         |          |
| Group or user nar                                                                                                    | nes:                         |                  |         |          |
| However, the own                                                                                                    | ner of this object           | can assign permi | ssions. | -        |
| To change permi                                                                                                    | ssions, click Edi            | t                |         | Edit     |
| Permissions                                                                                                    |                              | Allow            |         | Dame     |
|                                                                                                    |                              | Allow            |         | Deny     |
| Full control                                                                                                    |                              | Allow            |         | Deny     |
| Full control<br>Modify                                                                                                |                              | Allow            | /       | Deny     |
| Full control<br>Modify<br>Read & execut                                                                               | e                            | Allow            |         | Deny     |
| Full control<br>Modify<br>Read & execut<br>List folder conte                                                          | e<br>ents                    | Allow            | /       | Eleny    |
| Full control<br>Modify<br>Read & execut<br>List folder conte<br>Read                                                  | e<br>ents                    | Allow            | /       | Eleny    |
| Full control<br>Modify<br>Read & execut<br>List folder conte<br>Read<br>Write                                         | e<br>ents                    | Allow            | /       |          |
| Full control<br>Modify<br>Read & execut<br>List folder conte<br>Read<br>Write<br>For special permi<br>click Advanced. | e<br>ents<br>ssions or advar | iced settings,   | Ad      | Ivanced  |

## Click on the "Owner" tab in Advanced Security Settings:

| Advanced Security Settings for Storage-620Gb (E:)                             | . tem                    |                    | X |
|-------------------------------------------------------------------------------|--------------------------|--------------------|---|
| Permissions Auditing Owner Effective Permissions                              |                          |                    |   |
| To view details of a permission entry, double-click the entry. To modify perm | issions, click Change    | Permissions.       |   |
| Object name: E:\                                                              |                          |                    |   |
| Permission entries:                                                           |                          |                    |   |
| No groups or users have permission to access this object. However, the ow     | mer of this object can a | ssign permissions. |   |
|                                                                               |                          |                    |   |
|                                                                               |                          |                    |   |
|                                                                               |                          |                    |   |
|                                                                               |                          |                    |   |
|                                                                               |                          |                    |   |
|                                                                               |                          |                    |   |
|                                                                               |                          |                    | ~ |
| Change Permissions                                                            |                          |                    |   |
|                                                                               |                          |                    |   |
|                                                                               |                          |                    |   |
| Managing permission entries                                                   |                          |                    |   |

### Click on the "Edit" Button:

| Advanced Security Settings for Storage-620Gb (E:)                                                   |
|----------------------------------------------------------------------------------------------------|
| Permissions Auditing Owner Effective Permissions                                                    |
| You can take or assign ownership of this object if you have the required permissions or privileges. |
| Object name: E:\                                                                                    |
| Current owner:                                                                                      |
| Michael (Michael-01\Michael)                                                                        |
| Change owner to:                                                                                    |
| Name                                                                                                |
| 🔏 Michael (Michael-01\Michael)                                                                      |
| Edit                                                                                                |
| Learn about object ownership                                                                        |
| OK Cancel Apply                                                                                     |

## Click on the "Other users or groups" button:

| Advanced Security Settings for Storage-620Gb (E:)                              |                       | X |
|--------------------------------------------------------------------------------|-----------------------|---|
| wner                                                                           |                       |   |
| You can take or assign ownership of this object if you have the required permi | ssions or privileges. |   |
| Object name: E:\                                                               |                       |   |
| Current owner:                                                                 |                       |   |
| Michael (Michael-01\Michael)                                                   |                       |   |
| Change owner to:                                                               |                       |   |
| Name                                                                           |                       |   |
| & Administrators (Michael-01\Administrators)<br>& Michael (Michael-01\Michael) |                       |   |
| Other users or groups                                                          |                       |   |
| Replace owner on subcontainers and objects                                     |                       |   |
| Learn about object ownership                                                   |                       |   |
|                                                                                |                       |   |

Under "Object Types", uncheck everything except "Users", then click on OK.

| Object Types                                  | 9   | X    |   |
|-----------------------------------------------|-----|------|---|
| Select the types of objects you want to find. |     |      |   |
| Object types:                                 |     |      |   |
| Built-in security principals                  |     |      | 8 |
| Groups                                        |     |      |   |
|                                               |     |      |   |
|                                               |     |      |   |
|                                               |     |      |   |
| ОК                                            | Car | ncel |   |

#### Click on the "Advanced" button:

| Select this object type:                                     |              |
|--------------------------------------------------------------|--------------|
| User, Group, or Built-in security principal                  | Object Types |
| From this location:                                          |              |
| MICHAEL-01                                                   | Locations    |
|                                                              |              |
| Enter the object name to select ( <u>examples</u> ):         | Check Names  |
| <u>E</u> nter the object name to select ( <u>examples</u> ): | Check Names  |
| Enter the object name to select ( <u>examples</u> ):         | Check Names  |

## Click on the "Find Now" button:

| Iser            |               | Objec | ct Types       |
|-----------------|---------------|-------|----------------|
| om this locatio | 1:            |       |                |
| IICHAEL-01      |               | Loc   | ations         |
| Common Queri    | es            |       |                |
| Name:           | Starts with 💌 |       | Columns        |
| Description:    | Starts with 🔻 |       | Find Now       |
| Disabled a      | accounts      |       | Stop           |
| Non expiri      | ng password   |       |                |
| Days since la   | st logon:     |       | <del>9</del> 7 |
|                 |               |       |                |

Under "Search Results", click the "user name" that you log into windows with, then click OK:

| Select this object typ                                  | be:                                   |              |
|---------------------------------------------------------|---------------------------------------|--------------|
| User                                                    |                                       | Object Types |
| From this location:                                     |                                       |              |
| MICHAEL-01                                              |                                       | Locations    |
| Common Queries                                          |                                       |              |
| Name: S                                                 | tarts with 💌                          | Columns      |
| Description: S                                          | tarts with 🔻                          | Find Now     |
| Disabled acc                                            | ounts                                 | Stop         |
| Non expiring                                            | password                              |              |
| Nave since last li                                      |                                       | <del>?</del> |
|                                                         |                                       |              |
|                                                         |                                       |              |
|                                                         |                                       |              |
| Search results:                                         |                                       | OK Cancel    |
| Search results:<br>Name (RDN)                           | In Folder                             | OK Cancel    |
| Search results:<br>Name (RDN)<br>Administrator          | In Folder<br>MICHAEL-01               | OK Cancel    |
| Search results:<br>Name (RDN)<br>Administrator<br>Guest | In Folder<br>MICHAEL-01<br>MICHAEL-01 | OK Cancel    |

#### Verify the correct user name in the object window, then press OK:

| Select User or Group                                                      | 2 X          |
|---------------------------------------------------------------------------|--------------|
| Select this object type:                                                  |              |
| User                                                                      | Object Types |
| From this location:                                                       |              |
| MICHAEL-01                                                                | Locations    |
| Enter the object name to select ( <u>examples</u> )<br>MICHAEL-01\Michael | Check Names  |
| Advanced                                                                  | OK Cancel    |

Place a check mark in front of "Replace owner on subcontainters and objects":

| J. Advanced Security Settings for Storage-620Gb (E:)                                                | X    |
|----------------------------------------------------------------------------------------------------|------|
| Owner                                                                                               |      |
| You can take or assign ownership of this object if you have the required permissions or privileges. |      |
| Object name: E:\                                                                                    |      |
| Current owner:                                                                                      |      |
| Michael (Michael-01\Michael)                                                                        |      |
| Change owner to:                                                                                    |      |
| Name                                                                                                |      |
| Administrators (Michael-01\Administrators)                                                          |      |
| Other users or groups                                                                               |      |
| Replace owner on subcontainers and objects                                                          |      |
| Learn about object ownership                                                                        |      |
| OK Cancel A                                                                                         | pply |

You will see a warning message stating that "All permissions will be replaced...". This is normal. Click on "Yes":

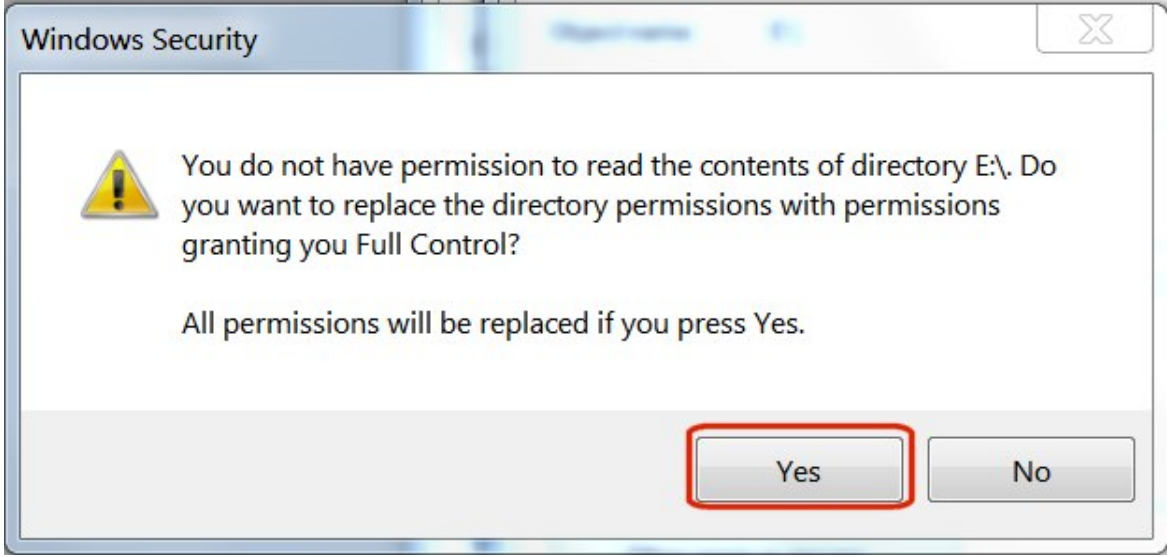

A status window will show file permissions being rapidly replaced:

| I Windows Security                               |            |
|--------------------------------------------------|------------|
| Changing ownership of:                           |            |
| E:\System Volume Information\_restore{CAFE5383-9 | 31E\RP1161 |
|                                                  | Cancel     |

If you see an error message saying "Access is denied", it's not a problem. That message only refers to a specific system file that's currently in use. You don't need access to it anyway. Just click the "Continue" button:

| Error Ap | plying Security                                            |  |  |  |  |
|----------|------------------------------------------------------------|--|--|--|--|
|          | An error occurred while applying security information to:  |  |  |  |  |
|          | \{29bb3f03-dd77-11df-b09c-1c6f652f0f75}{3808876b-c176-4e48 |  |  |  |  |
|          | Access is denied.                                          |  |  |  |  |
|          |                                                            |  |  |  |  |
|          | Continue Cancel                                            |  |  |  |  |

Click OK on the final Windows Security message:

| Windows S | Security                                                                                                    | X                          |
|-----------|----------------------------------------------------------------------------------------------------|----------------------------|
| 0         | If you have just taken ownership of this object, you will and reopen this object's properties before you can view permissions. | need to close<br>or change |
|           |                                                                                                    | ОК                         |

Thus concludes Part 1. You have successfully taken ownership of the hard drive. Proceed to Part 2 and "Grant Permissions" to yourself.

## PART 2 - Grant Permissions

In Windows Explorer, right-click on the drive you just took ownership of, then select "Properties" from the drop-down menu.

Under "Properties", click the "Security" tab. You should see your user name in the "Group or user names" window. Click on the user name to highlight it, then click on the "Edit" button:

|                                                                                                    | IS                | Quota         |                                                                        | Custom    |
|----------------------------------------------------------------------------------------------------|-------------------|---------------|------------------------------------------------------------------------|-----------|
| General Too                                                                                                    | ls I              | Hardware      | Sharin                                                                 | g S       |
| Object name: E:\                                                                                                    |                   |               |                                                                        |           |
| Group or user names                                                                                                    |                   |               |                                                                        |           |
| 👗 Michael (Michael                                                                                                    | -01\Micha         | el)           |                                                                        |           |
|                                                                                                    |                   |               |                                                                        | 1.000.000 |
| Permissions for Mich                                                                                                    | ael               |               | Allow                                                                  | Deny      |
| Permissions for Mich<br>Full control                                                                                                    | ael               |               | Allow<br>✓                                                             | Deny      |
| Permissions for Mich<br>Full control<br>Modify                                                                                                    | ael               |               | Allow<br>✓                                                             | Deny      |
| Permissions for Mich<br>Full control<br>Modify<br>Read & execute                                                                                      | ael               |               | Allow<br>✓<br>✓                                                        | Deny      |
| Permissions for Mich<br>Full control<br>Modify<br>Read & execute<br>List folder contents                                                              | ael               |               | Allow<br>✓<br>✓<br>✓<br>✓                                              | Den       |
| Permissions for Mich<br>Full control<br>Modify<br>Read & execute<br>List folder contents<br>Read                                                      | ael               |               | Allow<br>✓<br>✓<br>✓<br>✓                                              | Deny      |
| Permissions for Mich<br>Full control<br>Modify<br>Read & execute<br>List folder contents<br>Read<br>Write                                             | ael               |               | Allow<br>✓<br>✓<br>✓<br>✓<br>✓                                         | Deny      |
| Permissions for Mich<br>Full control<br>Modify<br>Read & execute<br>List folder contents<br>Read<br>Write<br>For special permissio<br>click Advanced. | ael<br>ons or adv | ranced settin | Allow<br>✓<br>✓<br>✓<br>✓<br>✓<br>✓<br>✓<br>✓<br>✓<br>✓<br>✓<br>✓<br>✓ | Deny      |

Under the "Allow" column, place a check mark in the box for "Full control", then click on the "OK" button:

| Permissions for Storage-620G               | b (E:)       | X      |  |  |  |  |
|--------------------------------------------|--------------|--------|--|--|--|--|
| Security                                   |              |        |  |  |  |  |
| Object name: E:\                           |              |        |  |  |  |  |
| Group or user names:                       |              |        |  |  |  |  |
| & Michael (Michael-01\Michael)             |              |        |  |  |  |  |
|                                            |              |        |  |  |  |  |
|                                            |              |        |  |  |  |  |
|                                            |              |        |  |  |  |  |
|                                            |              |        |  |  |  |  |
|                                            | Add          | Remove |  |  |  |  |
| Permissions for Michael                    | Allow        | Deny   |  |  |  |  |
| Full control                               |              |        |  |  |  |  |
| Modify                                     | $\checkmark$ |        |  |  |  |  |
| Read & execute                             | $\checkmark$ |        |  |  |  |  |
| List folder contents                       | 1            |        |  |  |  |  |
| Read                                       |              |        |  |  |  |  |
| Learn about access control and permissions |              |        |  |  |  |  |
| ОК                                         | Cancel       | Apply  |  |  |  |  |

The hard drive should now show up in Windows Explorer with data about its size and free space. You should be able to click on it, then click on any directory, then add, delete or modify files as needed.

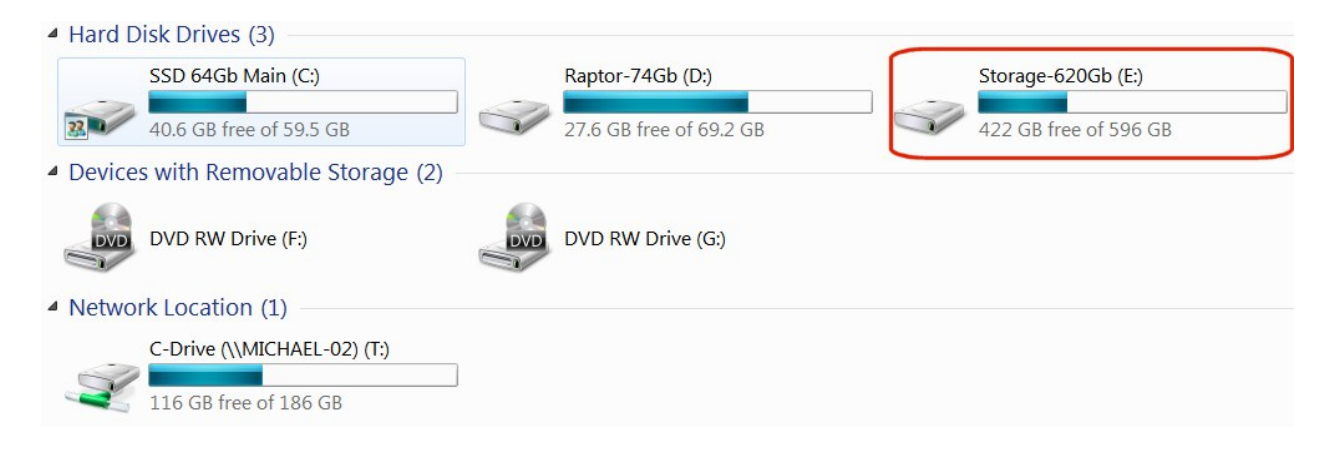

## THE END!